## **Student Info: Re-enrollment Restrictions**

The Re-enrollment Restrictions category in Student Info is used to prevent a student from being re-enrolled in the district. The student cannot be enrolled from <u>Add a Student</u> or the <u>Enrollment</u> screen when there is an active re-enrollment restriction record in the Re-enrollment Restrictions tab for the student. Student withdrawal can also be restricted.

In Users > Profiles in the Student Fields permissions, permissions must be given to Create and Delete Re-Enrollment Restrictions form records and to View and Edit the fields.

| Form Records       Image: Comment Sector Sector Secto                  |
|----------------------------------------------------------------------------------------------------|
| Start Date       Image: Comment Start Date       Image: Comment Start                                                                                                    |
| End Date       Image: Comments       Image: Comments       Image:                                                                                                    |
| Comments     Image: Comments     Image: Comments       Allowed Schools for<br>Enrollment/Withdrawal     Image: Comments     Image: Comments       Restrict Enrollment     Image: Comments     Image: Comments       Restrict Withdrawal     Image: Comments     Image: Comments                                                                                                    |
| Allowed Schools for<br>Enrollment/Withdrawal       Image: Comparison of the second second seco                   |
| Restrict Enrollment   Image: Comparison of the second second se |
| Restrict Withdrawal                                                                                                    |
| <b>.</b> .                                                                                                    |
| Re-enrollment<br>Restriction Reasons                                                                                                    |

## Adding a Re-enrollment Restriction to a Student

See <u>Searching for Students</u> for detailed instructions on the various ways to search for students.

After searching for and selecting the student, the student's record is displayed.

1. Click the **Re-enrollment Restrictions** category.

| -            |                              | , Karl Isabella 🔻                          | Student Info      |           |              |       |                |          |         |       |     | shlev Weis | Focus High  | n Sch | ool - 0041 🔻 SIS                |
|--------------|------------------------------|--------------------------------------------|-------------------|-----------|--------------|-------|----------------|----------|---------|-------|-----|------------|-------------|-------|---------------------------------|
| <b>F %</b> ' | s Writers02                  | - 11                                       | Student mio       |           |              |       |                |          |         |       |     |            | 2022-2023   | 3 🔻   | 4th 9 Weeks ▼ ERP               |
| <pre></pre>  | nrollment Schedule Requests  | Grades Absences                            | Activities        | Referrals | Test History | Audit | Trail Gra      | ad IS    | SP Page | Files | SSS | Choice     | Billing     |       | 🖬 Save 🔒 +                      |
| Fi           | ilter fields T               | ≡ 🗉 🖩 Gene                                 | ral Demogra       | phics     |              |       |                |          |         |       |     | Print a    | Form/Letter |       | S Free/Reduced<br>Meals Program |
|              | MA Magnet/Special Assignment | Laptop Issue Date                          |                   |           |              | L     | aptop Serial I | Number   |         |       |     |            |             |       | O Phate data                    |
| ÷.           | M Migrant                    | Acknowledgement of<br>Admissions           |                   |           |              | A     | Application Co | omplete  | 0       |       |     |            |             | ÷     | Birthdate                       |
| < ■          | N N/A                        | Parent Requirements                        | On/A Ong C        | ) Yes     |              |       | Parent         | lotes to |         |       |     |            |             |       |                                 |
| à 🗖          | P Placement                  | Understood?                                |                   |           |              |       | Adr            | nissions |         |       |     |            |             |       |                                 |
|              | P Pre-K                      | responsible for payi                       |                   |           |              |       | Jociars        | ecurity  |         |       |     |            |             |       |                                 |
|              | P Progression                | Is your child currently                    | O N∕A O Yes       |           |              |       | Will your      | child be | O N/A C | No Oy | es  |            |             |       |                                 |
| <u> </u>     | R Re-enrollment              | being Homeschooled?                        | (                 |           |              |       | attendir       | g Focus  |         |       |     |            |             |       |                                 |
| <b>Ø</b>     | R Re-enrollment Restrictions | Previously Retained                        |                   |           |              |       | Previously R   | etaineu  | U       |       |     |            |             |       |                                 |
|              | S SAR                        | Violation                                  | of the Law Evalu  | nation    |              |       |                |          |         |       |     |            |             |       |                                 |
| <b>`</b>     | Social Workers               | VIOLATION                                  | or the Law Expla  | mation.   |              |       |                |          |         |       |     |            |             |       |                                 |
| l s          | SE Special Ed                |                                            |                   |           |              |       |                |          |         |       |     |            |             |       |                                 |
| <b>•• •</b>  | SD Student Documentation     |                                            |                   |           |              |       |                |          |         |       |     |            |             |       |                                 |
|              | Technical Education          |                                            |                   |           |              |       |                |          |         |       |     |            |             |       |                                 |
|              | TA Threat Assessment         | Has your child ever<br>been charged with a | On/A Ong C        | ) Yes     |              |       |                |          |         |       |     |            |             |       |                                 |
|              | 1S Title 1 SES               |                                            |                   |           |              |       |                |          |         |       |     |            |             |       |                                 |
|              | T Transportation             | Disciplina                                 | ary Action Explan | nation:   |              |       |                |          |         |       |     |            |             |       |                                 |
| 1            | V Victims                    |                                            |                   |           |              |       |                |          |         |       |     |            |             |       |                                 |
|              | V Vouchers                   |                                            |                   |           |              |       |                |          |         |       |     |            |             |       |                                 |

2. Enter a Start Date and/or End Date.

Either a Start Date or an End Date is required. The Start Date and End Date determine when the restriction is active.

**3.** Enter any **Comments**, if desired.

**4.** To exclude schools from the restriction, select the schools in the **Allowed Schools for Enrollment/Withdrawal** pull-down.

The student will be allowed to enroll in or withdraw from the schools selected in the pulldown.

**5.** Select **Restrict Enrollment** to prevent the student from being enrolled; select **Restrict Withdrawal** to prevent the student from being withdrawn.

## 6. Select a Re-enrollment Restriction Reason.

The custom message associated with this reason will display when a user attempts to enroll or withdraw the student. A default message will display if the Re-enrollment Restriction Reasons column is not in use.

Re-enrollment restriction reasons are set up in Students > Enrollment Codes > <u>Re-enrollment Restriction Reasons</u> tab.

| F | Re-0 | enrollment F | Restrictions |               |                                                         |                       |                       |                                                    |
|---|------|--------------|--------------|---------------|---------------------------------------------------------|-----------------------|-----------------------|----------------------------------------------------|
| E | xpor | t 🖺 🚍 🛛 F    | ilter: OFF   | Page Size: 20 |                                                         |                       |                       |                                                    |
|   |      | Start Date 🛓 | End Date 🛔   | Comments 🛓    | Allowed Schools for Enrollment/Withdrawal $\frac{A}{V}$ | Restrict Enrollment 🛔 | Restrict Withdrawal 🛓 | Re-enrollment Restriction Reasons $\frac{A}{\Psi}$ |
|   |      | 03/21/2023   | 05/25/2023   |               | Owl Juven. Detention Ctr - 0294                         |                       |                       | 01 - Enrollment                                    |
|   |      |              |              |               |                                                         |                       |                       |                                                    |

7. Press Enter to add the row.

The row turns yellow to indicate a record was added. A new, blank row is available to add another re-enrollment restriction, if needed.

8. Click Save.

When attempting to enroll a student with an active re-enrollment restriction record from Add <u>a Student</u>, the warning message will be displayed.

| Warning                                                                                                    |        |
|----------------------------------------------------------------------------------------------------|--------|
| <ul> <li>This student cannot be enrolled.</li> <li>Eddie Sophia Harper has an enrollment restriction between 03/21/2023 and 05/25/2023</li> </ul> |        |
|                                                                                                    | Cancel |

When attempting to add an enrollment record on the <u>Enrollment</u> screen for a student with an active re-enrollment restriction record, the record will not save, and the Enrollment Restriction error will display in the Errors column. Hovering over the error will display the warning message in a tool-tip.

| En  | rollme | ent         |                          |              |                     |                     |                         |                |               | Errors       |
|-----|--------|-------------|--------------------------|--------------|---------------------|---------------------|-------------------------|----------------|---------------|--------------|
| Exp | ort 🐴  | Filter: (   | OFF Toggle Columns       |              | -                   | 2/21/2022 to 05/2   | 5/0000                  |                |               | Reduced      |
|     |        | Year 🛔      | School 🛓                 | G You cannot | enroll this student | due to restrictions | 5/2023<br>Please contac | t the district | office at 555 | -555-5555.   |
|     |        | 2022-2023 🔽 | Focus High School - 0041 | 09           | 03/22/2023          |                     |                         |                |               | C Enrollment |
| -   | View   | 2022-2023 🔽 | Focus West High School   | 09           | 03/22/2023          | (E01) In Dist 🔽     |                         |                |               | Rentriction  |
| -   | View   | 2023-2024 🔽 | Focus High School - 0041 | 09           | 08/10/2023          | (E01) In Dist 🔽     |                         |                |               |              |
| _   | View   | 2022-2023 🔽 | Focus High School - 0041 | 09           | 08/01/2022          | (E01) In Dist 🔽     | 03/21/2023              | (W21) 🔽        |               |              |
|     | View   | 2021-2022 🔽 | Focus High School - 0041 | 09           | 08/13/2021          | (E01) In Dist 🔽     | 05/28/2022              | (W02) 🔻        |               |              |
| -   | View   | 2020-2021   | Focus High School - 0041 | 09           | 08/13/2020          | (E2A) Transf        | 05/28/2021              | (W02) 🔽        |               |              |
|     | View   | 2016-2017 🔽 | Lemon School - 0291      | 05 🔽         | 08/17/2016          | (E01) In Dist 🔽     | 06/06/2017              | (W3B) 🔻        |               |              |
| -   | View   | 2015-2016   | Lemon School - 0291      | 04 🔽         | 08/24/2015          | (E01) In Dist 🔽     | 06/10/2016              | (W01) 🔽        |               |              |
|     | View   | 2014-2015   | Lemon School - 0291      | 03           | 08/18/2014          | (E2A) Transf        | 06/08/2015              | (W01) 🔽        |               |              |

When attempting to withdraw a student on the <u>Enrollment</u> screen for a student with an active withdrawal restriction record, the record will not save, and the Enrollment Restriction error will display in the Errors column. Hovering over the error will display the warning message in a tool-tip.

| En   | rollme | nt          |                          |               |                                          |                                             |                            |                 |                | Errors                            |
|------|--------|-------------|--------------------------|---------------|------------------------------------------|---------------------------------------------|----------------------------|-----------------|----------------|-----------------------------------|
| Ехро | ort 📳  | Filter:     | OFF Toggle Columns       | Page Size: 20 | ]                                        |                                             |                            |                 |                | Free/Reduced                      |
|      |        | Year 🛔      | School 🛔                 | Grade Level 🛔 | Enrollment Date 🛔                        | Enrollment Code 🛔                           | Drop Date 🛔                | Drop Code 🛔     | Second Sch     | <ul> <li>Meals Program</li> </ul> |
|      |        | 2022-2023 🔽 | Focus High School - 0041 | (             |                                          |                                             | 5 (2222                    |                 |                | te                                |
| -    | View   | 2023-2024 🔽 | Focus High School - 0041 | You cannot    | Restriction from C<br>withdraw this stud | 03/21/2023 to 05/2<br>lent due to a restric | 25/2023<br>tion. Please co | ontact the dist | rict office at | 555-555-                          |
| -    | View   | 2022-2023 🔻 | Focus High School - 0041 | 5555.         |                                          |                                             |                            | indec che disi  |                | ed Colum                          |
| -    | View   | 2021-2022 🔽 | Focus High School - 0041 | 10            | 08/13/2021                               | (E01) In Dist 🔻                             | 05/28/2022                 | (W02) 🔻         |                | Enrollment                        |
| -    | View   | 2020-2021   | Focus High School - 0041 | 10            | 08/13/2020                               | (E01) In Dist 🔽                             | 05/28/2021                 | (W02) 🔻         |                | Sest tion                         |
| _    | View   | 2019-2020 🔽 | Focus High School - 0041 | 09            | 08/14/2019                               | (E01) In Dist 🔽                             | 05/29/2020                 | (W01) 🔽         |                |                                   |
| _    | View   | 2018-2019   | Owl Hoot School - 0321   | 08            | 08/15/2018                               | (E01) In Dist 🔽                             | 05/31/2019                 | (W02) 🔻         |                |                                   |
| -    | View   | 2017-2018   | Owl Hoot School - 0321   | 07            | 08/16/2017                               | (E01) In Dist 🔽                             | 06/01/2018                 | (W01) 🔽         |                |                                   |
| -    | View   | 2016-2017 🔽 | Owl Hoot School - 0321   | 06            | 03/08/2017                               | (R02) From 🔽                                | 06/06/2017                 | (W01) 🔻         |                |                                   |
| _    | View   | 2016-2017   | Lemon School - 0291      | 06            | 09/01/2016                               | (E2A) Transf 🔻                              | 03/07/2017                 | (W02) 🔽         |                |                                   |